SDBGDS101\_30

# GDS101 Replacement procedure

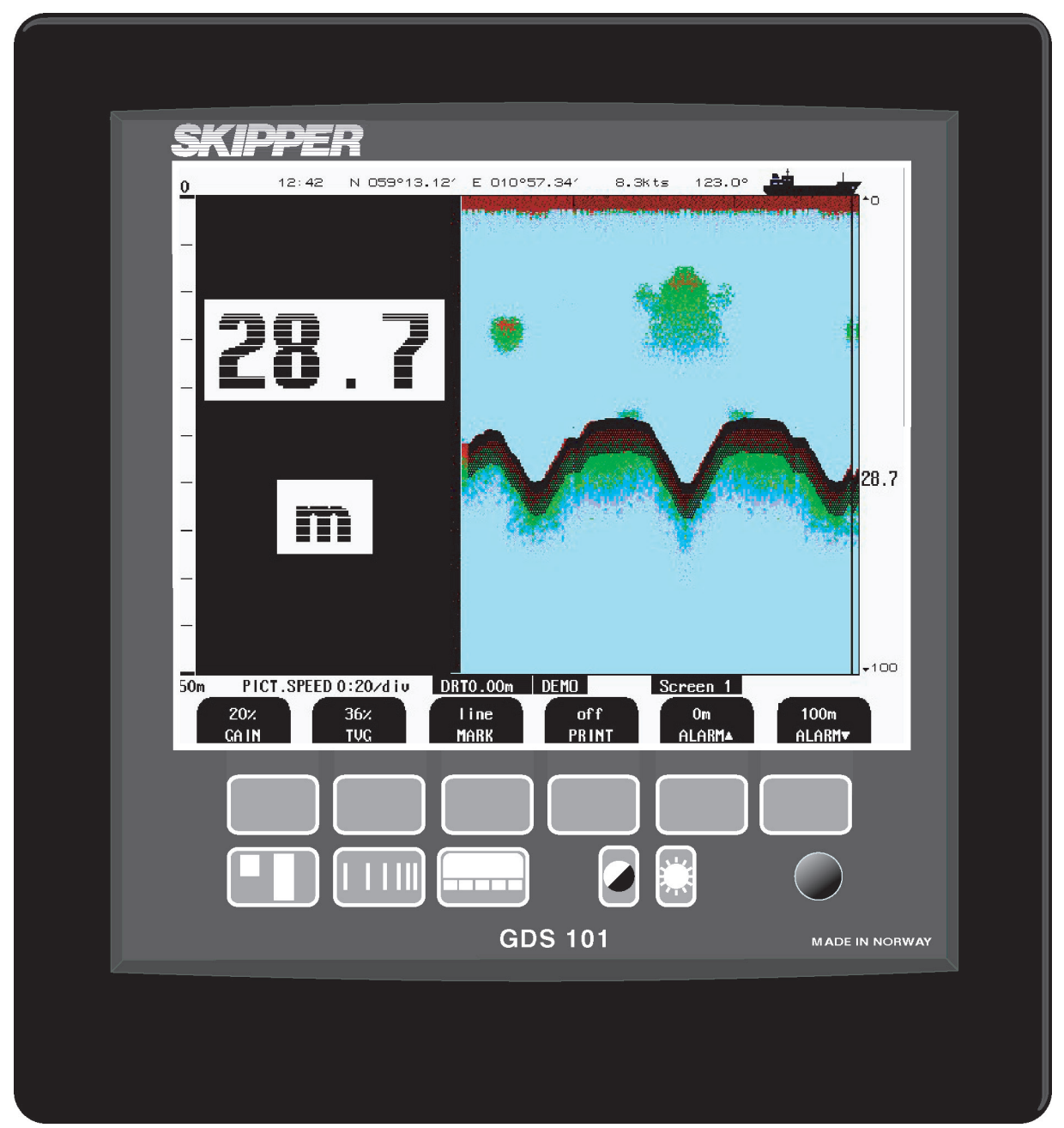

This instruction leaflet will help you change the unit without loosing your settings. Follow the guide step by step.

Estimated time: 10 - 30 minutes

It is recommended that you take a photo of your wiring, and photo or print of the status screen (Screen 9) before you start.

Fill in your values in the yellow part of the table. (If the same as default value, you do not need to fill in)

To get to the Setup Menus press and hold

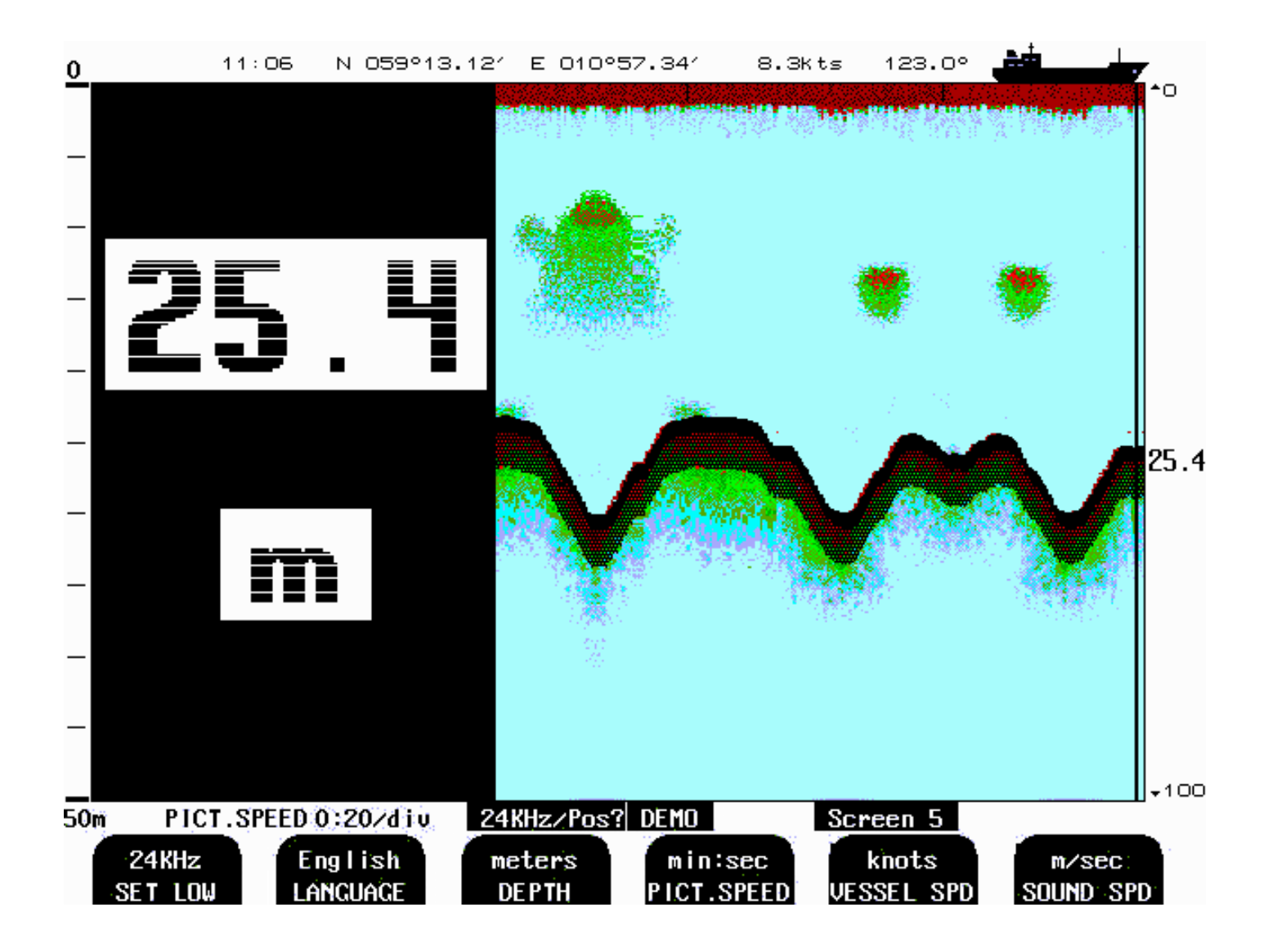

#### Fig. 2.6 Screen 5, Language and units of measure Setup.

This screen shows the main graphic echo-gram. Left hand digital indication may be enabled from screen 2.

| Soft Key 1. | SET LOW      | 24/28/30/33/38KHz | Adjust indicated frequency of lower frequency channel. |
|-------------|--------------|-------------------|--------------------------------------------------------|
|             |              |                   | (see chapter 5. Low frequency indication )             |
| Soft Key 2  | LANGUAGE     | English etc.      | Screen language selection.                             |
| Soft Key 3  | DEPTH        | m etc.            | Unit of measurement for depth.                         |
| Soft Key 4  | PICT.SPEED   | m:s/div etc.      | Unit of measurement for picture speed.                 |
| Soft Key 5  | VESSEL SPEED | knots etc.        | Unit of measurement for vessel speed.                  |
| Soft Key 6  | SOUND SPEED  | m/s etc.          | Unit of measurement for sound speed.                   |

| Setting      | What it does                  | Connection | Is it USED? / Setting | Default |
|--------------|-------------------------------|------------|-----------------------|---------|
| SET LOW      | THe Low frequency (38kHz)     | J100       |                       | 38 kHz  |
|              | Channel can be factory modi-  | Pin        |                       |         |
|              | fied to these frequencies.    | Pin        |                       |         |
|              | This is not normal on ex-     |            |                       |         |
|              | change units                  |            |                       |         |
|              | Only available if you have    |            |                       |         |
|              | selected the lowest frequency |            |                       |         |
|              | on screen 3                   |            |                       |         |
| Language     | Display language              |            |                       | English |
| Depth        | Units                         |            |                       | 1S      |
| Vessel Speed | Units                         |            |                       | knots   |
| Sound speed  | Units                         |            |                       | m/sec   |

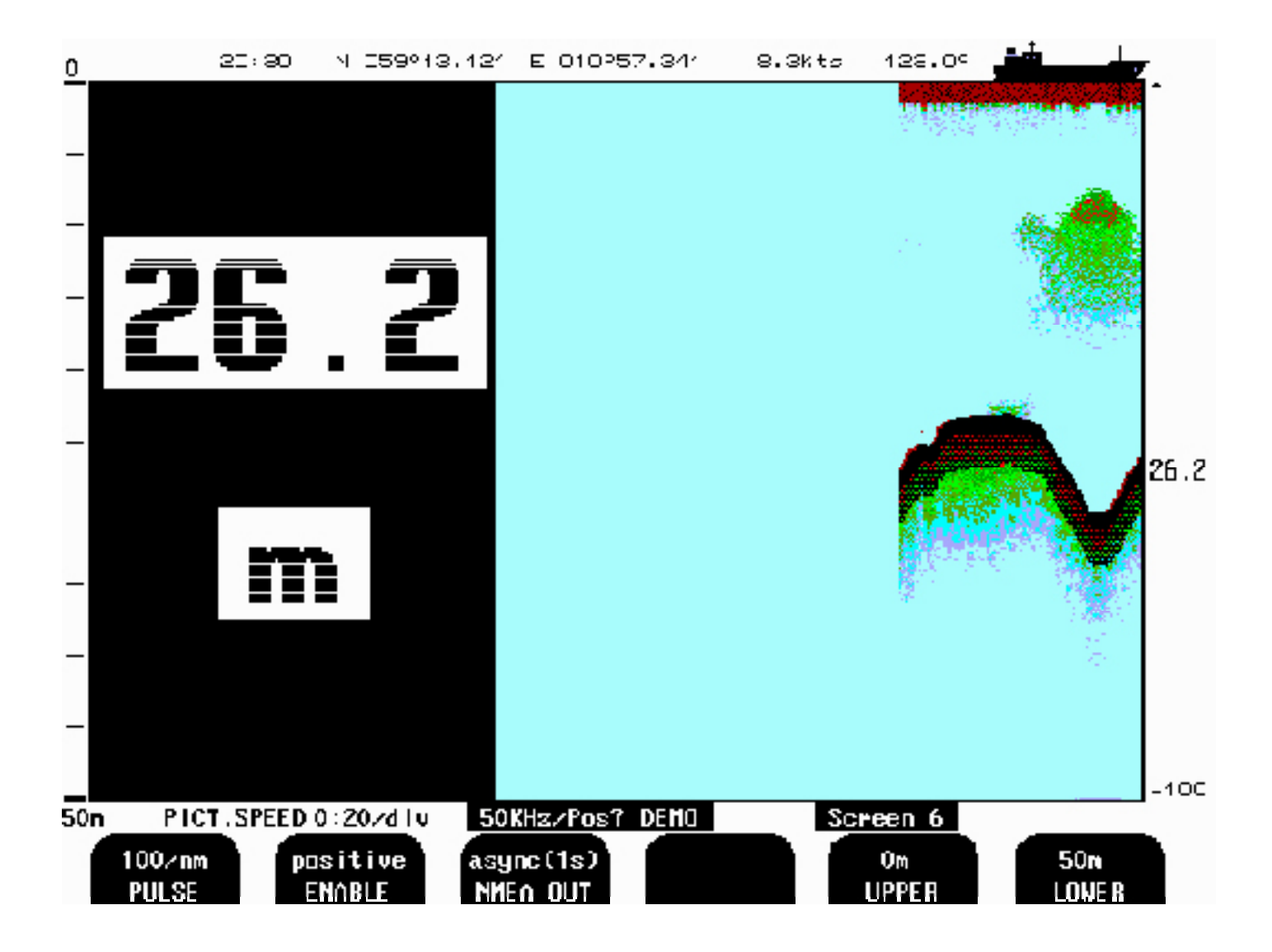

#### Fig. 2.7Screen 6, Interface Setup screen.

This screen shows the main graphic echo-gram. Left hand digital indication may be enabled from screen 2.

| Soft Key 1.<br>Soft Key 2 | PULSE<br>ENABLE | 100/200/400/20000<br>pos/neg | Log pulse input calibration.<br>select polarity of external sync signal<br>(remote sounding control option) |
|---------------------------|-----------------|------------------------------|----------------------------------------------------------------------------------------------------|
| Soft Key 3                | NMEA OUT        | async(1s) / synchronous      | Select between synchronous (with sampling rate)<br>and asynchronous (1s period) NMEA output update.         |
| Soft Key 4                | not used        |                              |                                                                                                    |
| Soft Key 5                | UPPER           | 0 - 98m                      | Analogue output shallow limit = $0V$ .                                                                      |
| Soft Key 6                | LOWER           | 0 - 99m                      | Analogue output deep limit = $10V$ .                                                                        |

| Setting  | What it does                  | Connection  | Is it USED? / Setting | Default  |
|----------|-------------------------------|-------------|-----------------------|----------|
| PULSE    | Selects the rate              | J100        |                       | FWD      |
|          |                               | Pins 6,7    |                       |          |
| ENABLE   | External synchronise (ONLY    | J100        |                       | positive |
|          | Special / Navy version )      | Pins 12,13  |                       |          |
| NMEA OUT | How often to send NMEA        | 9pin D Type |                       | 1S       |
|          | (every second, or when a ping |             |                       |          |
|          | comes.)                       |             |                       |          |
|          |                               |             |                       |          |
| UPPER    | Shallow water alarm value     |             |                       | 0        |
| LOWER    | Deep water alarm value        |             |                       | 50       |

### NMEA Communication Settings

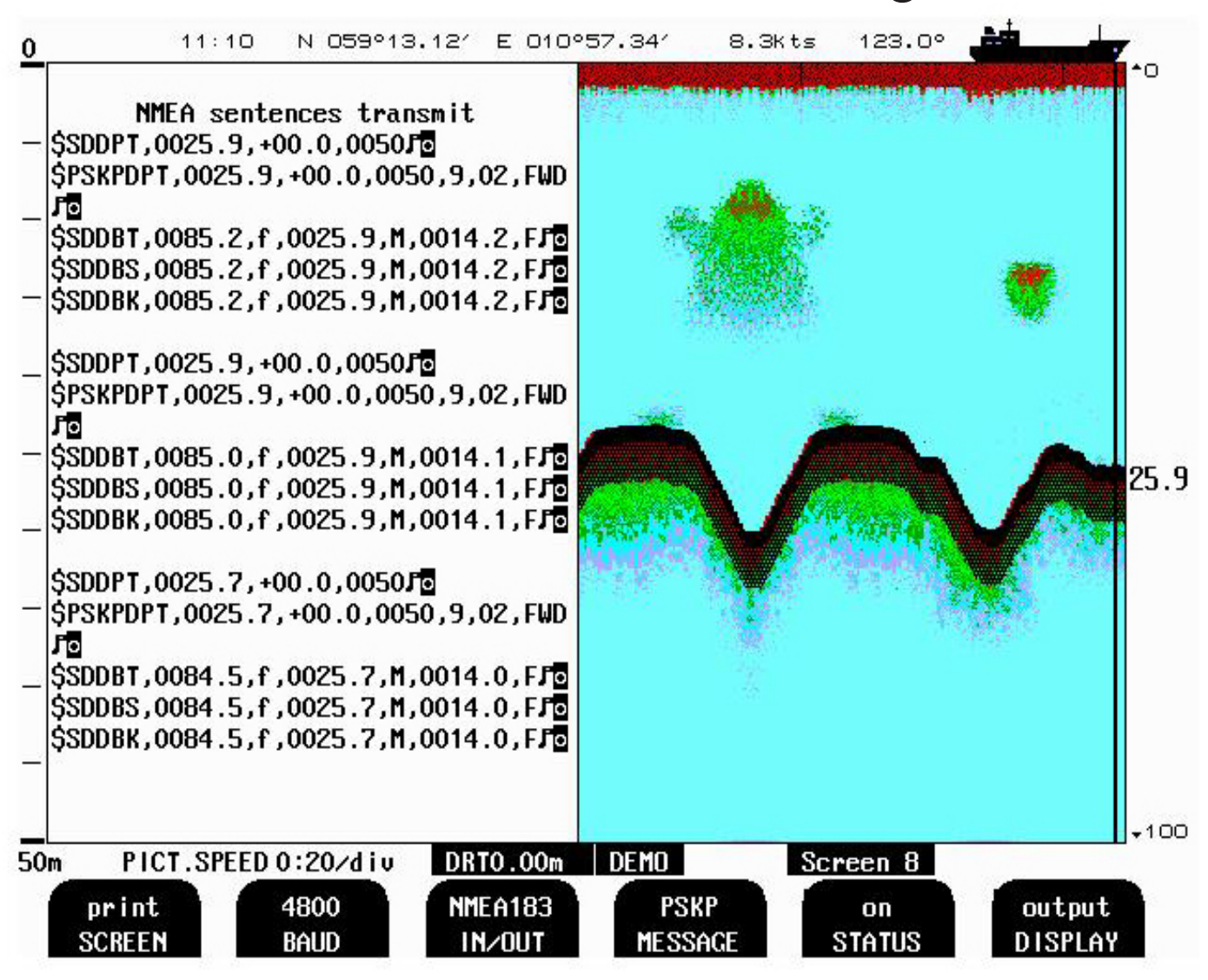

#### Screen 8, NMEA Control Screen.

This screen shows list of received NMEA messages and half screen echo-gram.

| Soft Key 1. | PRINT   | screen           | Print Screen.                                                         |
|-------------|---------|------------------|-----------------------------------------------------------------------|
| Soft Key 2  | BAUD    | 4800/9600        | NMEA Baud Rate Selection                                              |
| Soft Key 3  | IN/OUT  | NMEA0183/RS232   | I/O Port Selection                                                    |
| Soft Key 4  | MESSAGE | DPT/DBS/DBT/DBK  | /XDR                                                                  |
|             |         | EN250/PSKPDPT    | Select if message should be on/off by soft key5.                      |
|             |         | CHECK SUM        | Select if PSKPDPT should contain check sum or not<br>by soft key5.    |
| Soft Key 5  | STATUS  | on/off           | Select if enabled Message by soft key 4 should have on or off status. |
| Soft Key 6  | DISPLAY | off/input/output | Message display Operation.                                            |

Check which NMEA sentences are in use by checking the STATUS on the Com scereen, Screen 8. To get to this screen press and hold the screen button and rotatate the encoder simultaniously.

Press the Soft button marked MESSAGE and note the STATUS for each message below:

| NMEA Message | What it shows                                        | Is it used (Place tick) | Default |
|--------------|------------------------------------------------------|-------------------------|---------|
| DPT Message  | Depth below keel and surface                         |                         | ON      |
| DBS Message  | Depth below surface                                  |                         | OFF     |
| DBT Message  | Depth Below Transducer (not reco-<br>mended)         |                         | OFF     |
| DBK Message  | Depth below keel                                     |                         | OFF     |
| PSKP Message | Depth below keel and surface,<br>Transducer position |                         | ON      |
| Checksum     | Turn on or off checksum testing                      |                         | ON      |
| EN250        | Proprietry Message                                   |                         | OFF     |
| EN250 D#     | Proprietry message                                   |                         | OFF     |
| XDR          | Sounder synchronisation informa-<br>tion             |                         | OFF     |
| BAUD Rate    | Speed of Coms (4800 default)                         |                         | 4800    |

## Other input/output Settings, Screen 9

| SKIPPER GDS101  |        |                |           |                |                                                                                                    |
|-----------------|--------|----------------|-----------|----------------|----------------------------------------------------------------------------------------------------|
|                 |        |                |           |                |                                                                                                    |
| System Voltage: | 5      | System Setting | S         | Installation S | ettings                                                                                                    |
| +50 : 5.00      |        | Frequency:     | 50kHz     | Language:      | English                                                                                                    |
| +120 :11.90     |        | Depth range:   | 50m       | Depth units:   | meters                                                                                                    |
| +240 :24.00     |        | Draught:       | 0.00m     | Pict.spd.un.:  | min:sec                                                                                                    |
| XCUR :24.00     |        | Shallow alarm: | Om        | Sound spd.un.: | m/sec                                                                                                    |
|                 |        | Deep alarm:    | 100m      | Vess. spd.un.: | knots                                                                                                    |
| System status   |        | Picture spd:   | 0:20/div  | •••••          | The second process of the second second second second second second second second second second second second s |
|                 |        | Gain:          | 20%       | Log pulses:    | 100/nm                                                                                                    |
| Depth:          | 27m    | TUG:           | 36%       | Analogue min:  | Om                                                                                                    |
| Xceiver oper.:  | Ok     | Power:         | 50%       | Analogue max:  | 50m                                                                                                    |
|                 |        | Sound spd.:    | 1500m/s   | _              | 12                                                                                                    |
|                 |        | Ping status:   | continous | Inhibit:       | positive                                                                                                    |
| Ambient temp.:  | Low    | Digital:       | off       | Printer type:  | HPDeskJet                                                                                                    |
|                 |        | Backlight:     | 70%       | Demo:          | on                                                                                                    |
| IC1:            | ok     | Contrast:      | 62%       | History:       | on                                                                                                    |
| IC2:            | ok     | Alarm:         | off       | Printer oper.: | ff                                                                                                    |
| 103:            | ok     | Alarm print:   | manual    |                |                                                                                                    |
| Nmea talker com | nnecte | d:Unknown      |           |                |                                                                                                    |
| PICT SPEED      | 0:20/  | liu DRTO 00m   | DEMO      | Screen 9       |                                                                                                    |
|                 | VILV/1 |                |           | den seit v     | No. 199                                                                                                    |

### Screen 9, System Status Screen.

This screen shows a comprehensive list of system settings and parameters.

| Soft Key 1. | PRINT     | screen                 | Print screen.                                                                                |
|-------------|-----------|------------------------|----------------------------------------------------------------------------------------------|
| Soft Key 2  | PRINTER   | HP DeskJet / Epson (Lq | 300+) / Epson D88 / Built-in thermal printer.<br>Select type off printer that are connected. |
| Soft Key 3  | FIX RANGE | on/off                 | Limit Search Range to Window<br>on FIX RANGE gives better detection in case of               |
|             |           | noisy signal.          |                                                                                              |
| Soft Key 4  | ALARM     | on/off                 | Internal Alarm Buzzer Control.                                                               |
| Soft Key 5  | VESSEL    | merchant1/2, Navy1/2   | Upper right Screen Icon Selection.                                                           |
| Soft Key 6  | SIMULATE  | on/off                 | Built-in Simulator Control.                                                                  |

This screen contains the settings for all the other interfaces. analogue, pulse and alarm. Place a ring around the setting you have on your unit. (NOTE: if these are not conected you do not need to note down, the defaults will be enough)

| Setting   | What it does                | Connection | Is it USED? / Setting | Default    |
|-----------|-----------------------------|------------|-----------------------|------------|
| Printer   | Select printer type         | LPT port   |                       | EPSON D88  |
| Fix Range | Lock the depth range (reco- |            |                       | OFF        |
|           | mended)                     |            |                       |            |
| Alarm     | Internal buzzer enable      |            |                       | OFF        |
| Vessel    | The displayed vessel on the |            |                       | merchant 1 |
|           | screen                      |            |                       |            |

#### 11:09 N 059°13.12′ E 010°57.34′ 8.3Kts 123.00 0 •0 5 mS/dtv 25.0 ዀዀዹጚኇ፟ጜዀቝኯዀ፟ኯ፟ኯዹኯቚኯዄ፞ጜኯዀ ٩. WWWWW hundler Bot. strength 229 Ping 274 mcS Gain 20 Delay 842 mcS Frq 50 Receiv.131 mcS Ping (10m) 120 mcS Bottom window 20% (500m) Leading front 40% Ping 2000 mcS (10m) Delay 350 mcS Delay (500m) 3000 mcS 100 Screen10 50m PICT.SPEED 0:20/div DRTO.00m DEMO print 50 F₩D 20% 36% 50% SCREEN TRANSDUCE R LOCATION GAIN TVG POWE R

### Other input/output Settings, Screen 10

Screen 10, Oscilloscope Screen.

This screen shows oscillator program of receiver output versus time and half screen echo-gram.

| Soft Key 1.<br>Soft Key 2 | PRINT<br>TRANSDUCER | screen<br>200, 50, 38 | Print screen.<br>Transducer selection for Soft key 3                                                                                      |
|---------------------------|---------------------|-----------------------|----------------------------------------------------------------------------------------------------|
| Soft Key 3                | LOCATION            | Pos?,not installed,   | (Pos? is default setting) If "NOT installed" is selected<br>for one of the Frequenses it will not be available in<br>screen 2,soft key 2. |
|                           |                     | Fwd, Aft, Port, Strb  | To select position of transducer                                                                                                    |
|                           |                     | Fwd/Aft, Port/Strb    | 2 Transducers with Transducer selector (ENS518)<br>See page 52 Remote Transducer selector<br>See page 53 for Nmea sentence                |
| Soft Key 4.               | GAIN                | 0 - 100%              | Gain Adjustment.                                                                                                    |
| Soft Key 5                | TVG                 | 0 - 100%              | Time Variable Gain Adjustment.                                                                                                    |
| Soft Key 6                | POWER               | 0 - 100%              | Transmitter power adjustment.                                                                                                    |

If you have Transducers at different frequencies at different parts of the vessel, you can indicate where it is mounted. The setting for this are on this screen

| Setting        | What it does                                                            | Connection         | Is it USED? / Setting          | Default |
|----------------|-------------------------------------------------------------------------|--------------------|--------------------------------|---------|
| Transducer 38  | Selects settings for this chan-<br>nel. LOCATION, GAIN, TVG,<br>POWER   | J100<br>Pins 29-31 | Location?<br>FWD AFT PORT STRB | POS ??  |
| Transducer 50  | Selects settings for this chan-<br>nel                                  | J100<br>Pin 26-28  | Location?<br>FWD AFT PORT STRB | POS ??  |
| Transducer 200 | provides a voltage or current<br>out to external repeaters/sys-<br>tems | J100<br>Pin 32-34  | Location?<br>FWD AFT PORT STRB | POS ??  |
|                |                                                                         |                    |                                |         |
| Power          | Max output power (Low<br>frequencies are sometimes<br>limited)          |                    |                                | 50%     |
| GAIN           | Input gain                                                              |                    |                                | 20%     |
| TVG            | Time variable gain                                                      |                    |                                | 36%     |

## Wiring

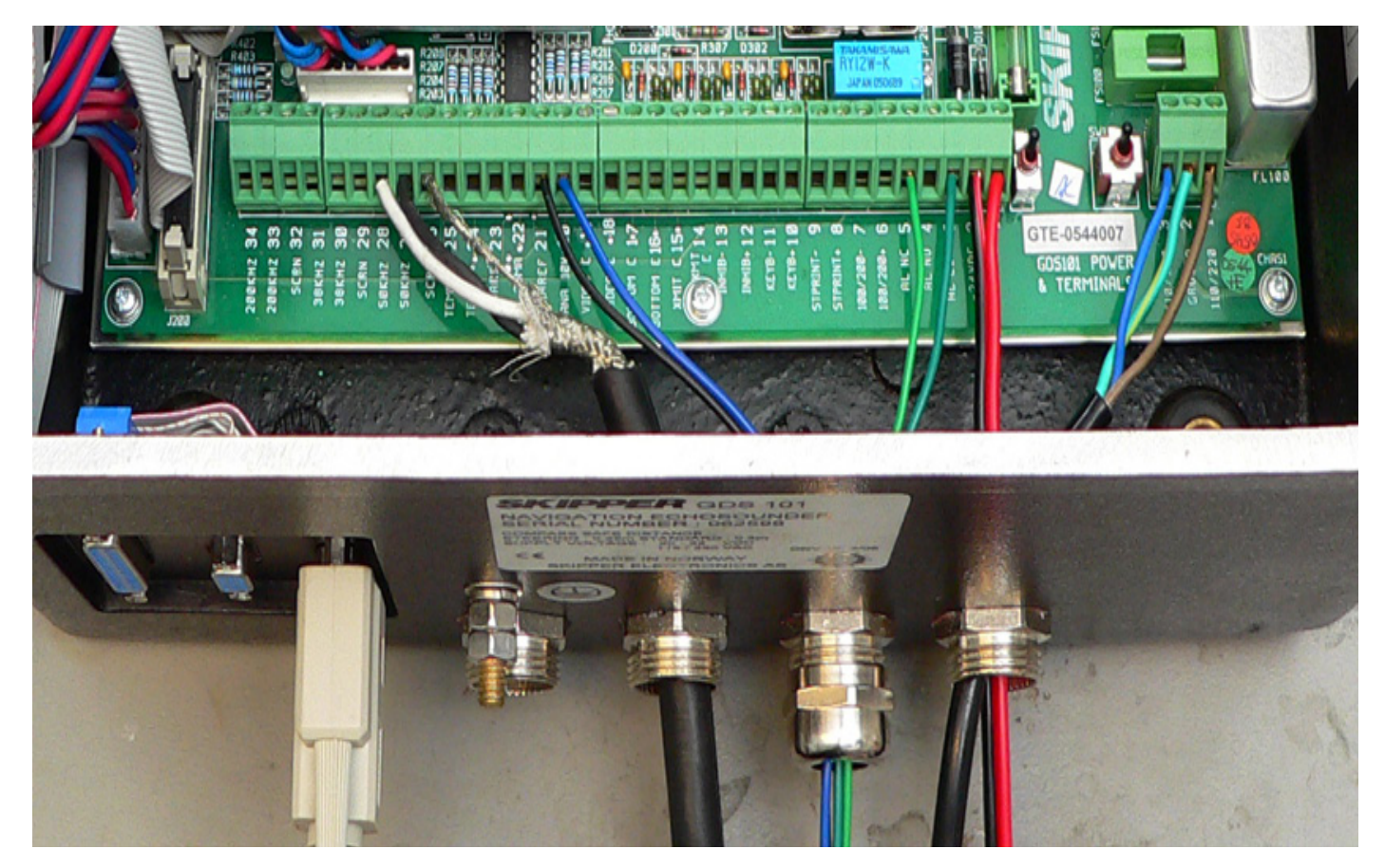

ADVICE: Take a picture of the wiring before you start. and the setup screens Fill in relevant information in the yellow areas. Note the colours in the table opposite, If you have cables with the same colour mark the cables. Note all the cable connections on your dispaly. You may have up to three transducers connected simultainiously. In addition you may have NMEA, Pulse and alarm connections.

| Pin No | Function                              | Colout of connected wire | Pin<br>No | Function               | Colout of connected wire |
|--------|---------------------------------------|--------------------------|-----------|------------------------|--------------------------|
| 1      | +24V                                  |                          | 17        |                        |                          |
| 2      | 24V Ground                            |                          | 18        |                        |                          |
| 3      | Alarm common                          |                          | 19        |                        |                          |
| 4      | Alarm NO                              |                          | 20        | Analog depth<br>10v    |                          |
| 5      | Alarm NC                              |                          | 21        | Analog Ref             |                          |
| 6      | Pulses 100/200<br>p/NM (speed<br>in)  |                          | 22        | Analog Depth<br>4-20mA |                          |
| 7      | Pulses 100/200<br>p/NM (speed<br>in)  |                          | 23        | Analog Ref             |                          |
| 8      |                                       |                          | 24        |                        |                          |
| 9      |                                       |                          | 25        |                        |                          |
| 10     | Remote Keyb+<br>Remote Alarm<br>Reset | *Note                    | 26        | Xducer Scrn            |                          |
| 11     | Remote Keyb -                         | *Note                    | 27        | Xder 50kHz             |                          |
| 12     | +24/ inhibit +                        | *Note                    | 28        | Xdcr 50kHz             |                          |
| 13     | Inhibit -                             |                          | 29        | Xducer Scrn            |                          |
| 14     |                                       |                          | 30        | Xdcr 38kHz             |                          |
| 15     |                                       |                          | 31        | Xder 38kHz             |                          |
| 16     |                                       |                          | 32        | Xducer Scrn            |                          |
|        |                                       |                          | 33        | Xdcr 200kHz            |                          |
|        |                                       |                          | 34        | Xdcr 200kHz            |                          |
|        |                                       |                          |           |                        |                          |

J100 Connection table (Write the colour of the connected cables in this table)

\*Note: If the device has a remote keyboard. The Jumper JP200 must be in place (betwen Blue relay and black diode in picture)

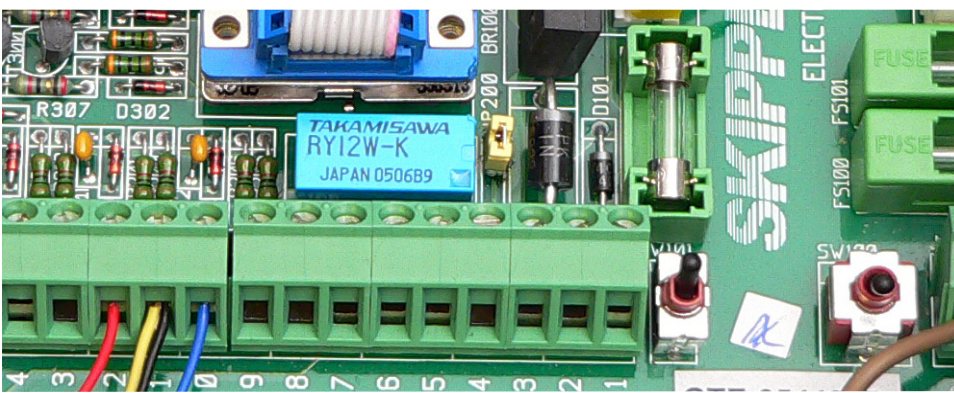

SKIPPER RP200 Remote keybord

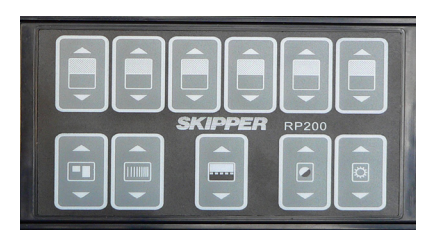

## Changing the unit

The unt is now ready for changing. Turn off the power supplies (Turn off the power at fuse box) Remove the connectors and remove the unit.

If you have a mounting adapter, use this on the new cabinet and re-mount. Replace the wires as before.

Power on.

Press the left and right soft key until the unit beeps 4 times (master reset)

Go through the setup screens and reset the unit as it was.

Warning: Quickly turning off and on the display may result in a black screen. In this case wait for 30 seconds before turning on again.